## Accessing MS Teams – EYFS SUPPORT GUIDE

#### How to log in:

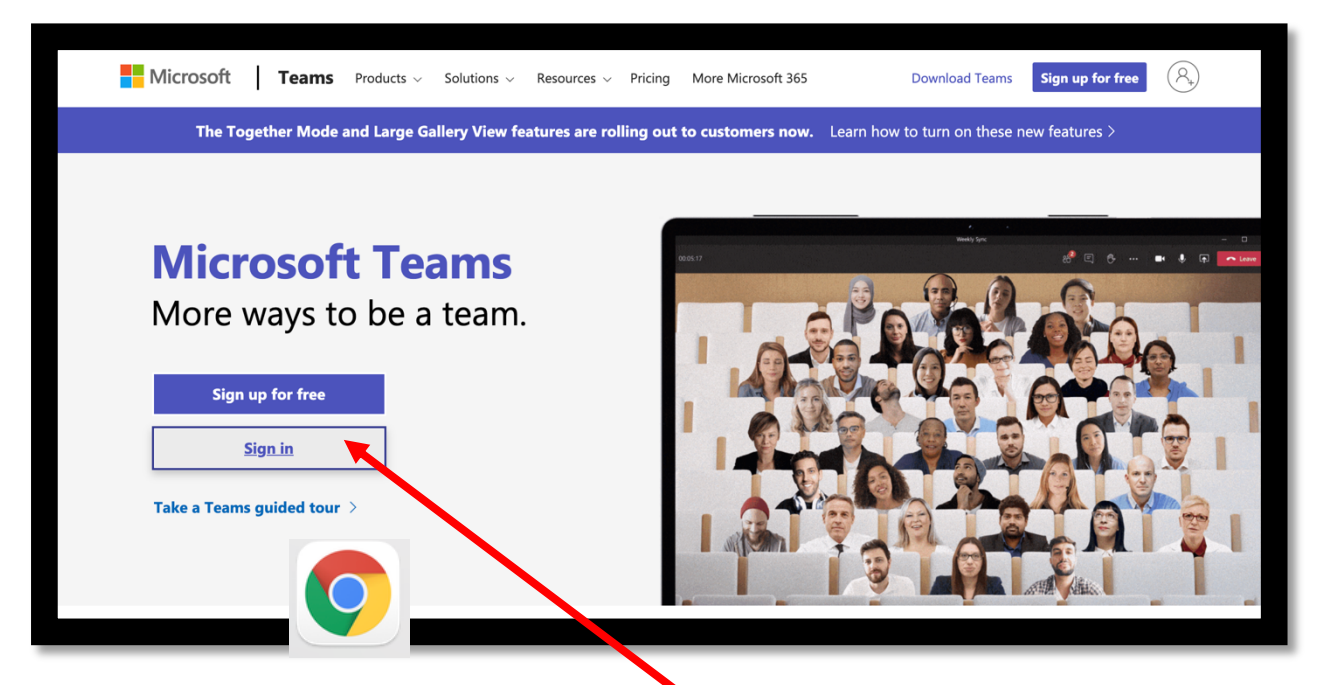

**Step 1:** Open Google Chrome and search > MS Teams  $\rightarrow$  Click on the MS Teams link and sign in by clicking on the white button. (Do not click on the purple sign up for free button)

You will see a screen like this. Input your child's username which begins with 2020\*\*\*\*.\*\*\*@iqra.slough.sch.uk

Then click next and **insert the password**.

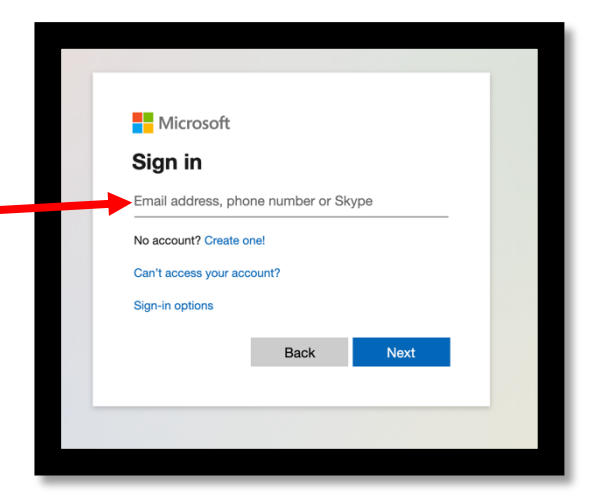

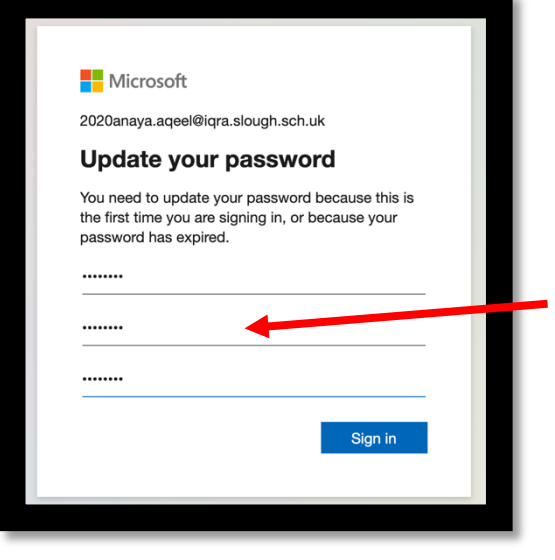

After clicking sign in **you may come across** a screen like this which will prompt you to update your password. If so, please go ahead and change the

password.

YOU MUST EMAIL YOUR CLASS TEACHER THE NEW PASSWORD.

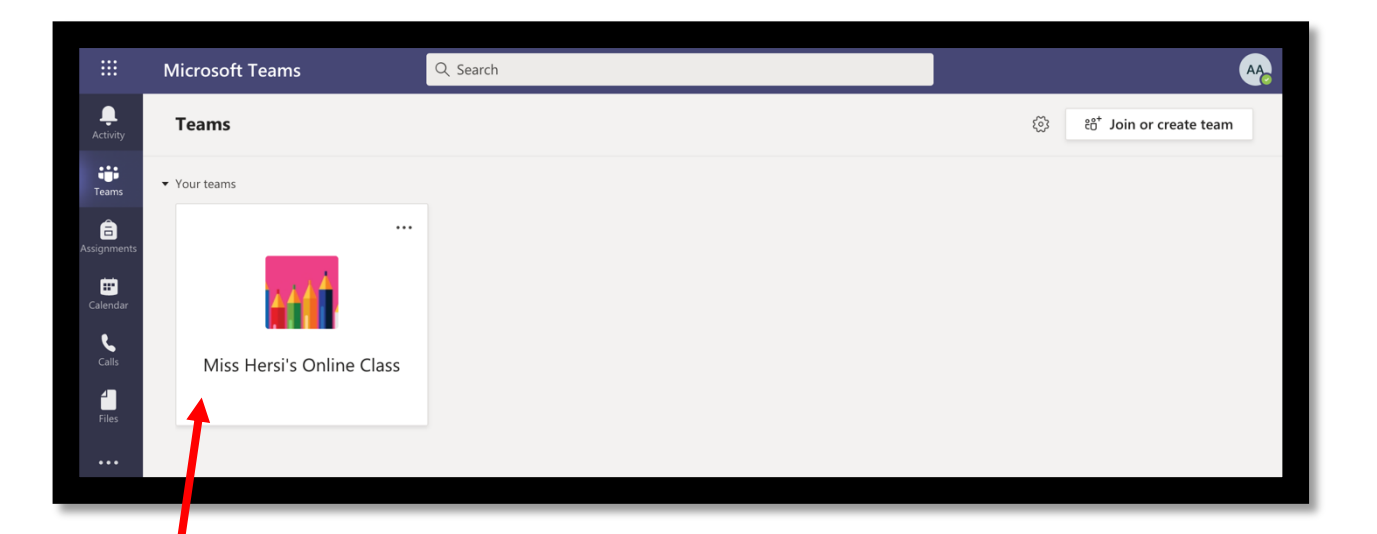

Once you are in MS teams you will see this interface. This shows your child's team where they can access learning materials and their online lessons. Click on the team to enter.

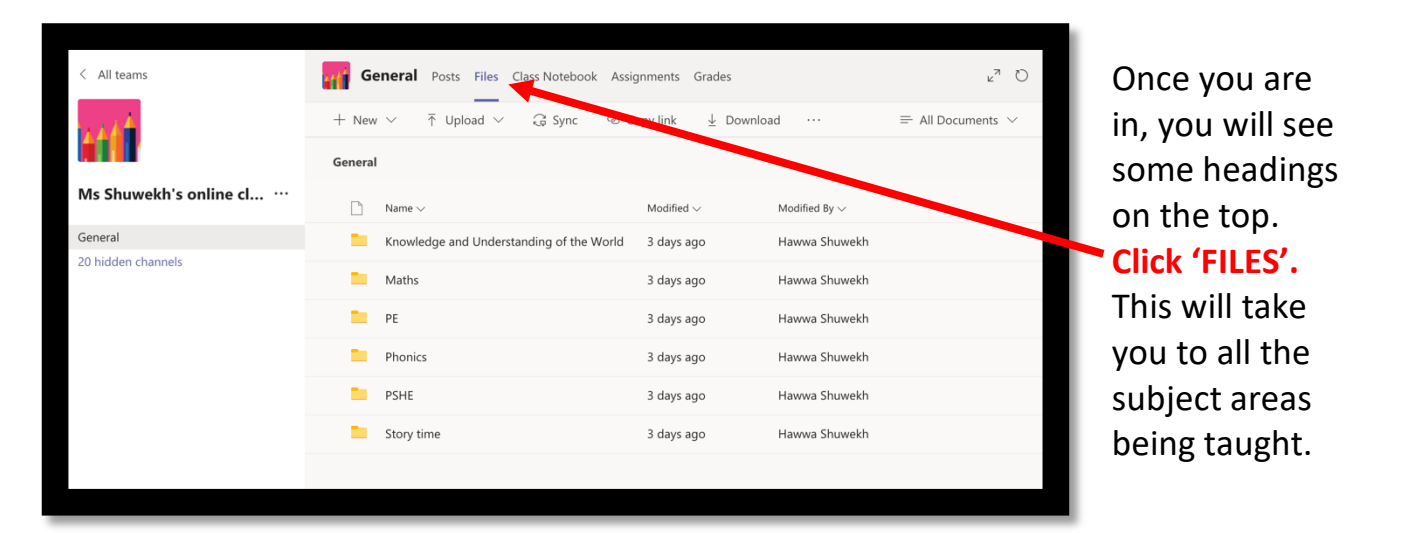

# How to access my learning materials.

| G http://www.com | General Posts Files Class Notebook Assignments Grades |                                                                                                    |                                                                                                    |                                                                                                    |                                                                                                    | )                                                                                                    |
|------------------|-------------------------------------------------------|----------------------------------------------------------------------------------------------------|----------------------------------------------------------------------------------------------------|----------------------------------------------------------------------------------------------------|----------------------------------------------------------------------------------------------------|----------------------------------------------------------------------------------------------------|
| + Ne             | w ∨ ⊤ Upload ∨ 🖓 Sync                                 | ବ ୦                                                                                                    | opy link 🛓 Downlo                                                                                                    | ad ···                                                                                                    | $\equiv$ All Documents $ \smallsetminus $                                                                                                    |                                                                                                    |
| Genera           |                                                       |                                                                                                    |                                                                                                    |                                                                                                    |                                                                                                    |                                                                                                    |
|                  | Name $\vee$                                           |                                                                                                    | Modified $\lor$                                                                                                    | Modified By $\sim$                                                                                                    |                                                                                                    |                                                                                                    |
|                  | Knowledge and Understanding of the N                  | World                                                                                                    | 3 days ago                                                                                                    | Hawwa Shuwekh                                                                                                    |                                                                                                    |                                                                                                    |
| 0                | Maths                                                 |                                                                                                    | 3 days ago                                                                                                    | Hawwa Shuwekh                                                                                                    |                                                                                                    |                                                                                                    |
| =                | PE                                                    |                                                                                                    | 3 days ago                                                                                                    | Hawwa Shuwekh                                                                                                    |                                                                                                    |                                                                                                    |
| -                | Phonics                                               |                                                                                                    | 3 days ago                                                                                                    | Hawwa Shuwekh                                                                                                    |                                                                                                    |                                                                                                    |
| -                | PSHE                                                  |                                                                                                    | 3 days ago                                                                                                    | Hawwa Shuwekh                                                                                                    |                                                                                                    |                                                                                                    |
| -                | Story time                                            |                                                                                                    | 3 days ago                                                                                                    | Hawwa Shuwekh                                                                                                    |                                                                                                    |                                                                                                    |
|                  |                                                       |                                                                                                    |                                                                                                    |                                                                                                    |                                                                                                    |                                                                                                    |
|                  | Genera                                                | General Posts Files Class Notebool<br>+ New ∨ ↑ Upload ∨ ♀ Sync<br>General<br>Name ∨<br>Knowledge and Understanding of the V<br>Maths<br>PE<br>Phonics<br>PSHE<br>Story time | General Posts Files Class Notebook Assi<br>+ New $\checkmark$ T Upload $\checkmark$ G Sync $@$ C<br>General<br>Name $\sim$<br>Knowledge and Understanding of the World<br>Maths<br>PE<br>Phonics<br>PSHE<br>Story time | General  Posts  Files  Class Notebook  Assignments  Grades    + New  ↑ Upload  ♀ Sync  � Copy link  ★ Downlo    General  Modified ∨  Modified ∨    ▶ Name ∨  Modified ∨  3 days ago    ▶ Maths  ····  3 days ago    ▶ PE  3 days ago    ▶ Phonics  3 days ago    ▶ Story time  3 days ago | General  Posts  Files  Class Notebook  Assignments  Grades    + New ∨  ↑  Upload ∨  ♀  Sync  ♥  Copy link  ↓  Download  ····    General  Modified ∨  Modified By ∨  Modified By ∨  Modified By ∨  Name ∨  Modified By ∨    Name ∨  Modified Press  3 days ago  Hawwa Shuwekh    Maths  ···  3 days ago  Hawwa Shuwekh    PE  3 days ago  Hawwa Shuwekh    Phonics  3 days ago  Hawwa Shuwekh    PSHE  3 days ago  Hawwa Shuwekh    Story time  3 days ago  Hawwa Shuwekh | General  Posts  Files  Class Notebook  Assignments  Grades  2 <sup>n</sup> Case    +  New ∨  ↑  Upload ∨  Q Sync  ©  Copy link  ½  Download  ···  =  All Documents ∨    General |

| Ge       | eneral Posts Files Class Notebook As    | signments Grades      |                           | ⊾ <sup>7</sup> D |
|----------|-----------------------------------------|-----------------------|---------------------------|------------------|
| + New    | ່ ∨ ⊼ Upload ∨ G Sync ©                 | Copy link ⊥ Downlo    | ad 🔹 🚯 Open in SharePoint | = All Document   |
| General  | > Maths                                 |                       |                           |                  |
|          | Name $\lor$                             | Modified $\checkmark$ | Modified By $\sim$        |                  |
|          | 25.1.21 - Size .pdf                     | Yesterday at 5:49 A   | Hawwa Shuwekh             |                  |
|          | 26.1.21- Mass.pdf                       | Yesterday at 5:49 A   | Hawwa Shuwekh             |                  |
|          | 26.1.21- Weighing parcels ppt.pdf       | Yesterday at 5:49 A   | Hawwa Shuwekh             |                  |
|          | 27.1.21- Capacity.pdf                   | Yesterday at 5:50 A   | Hawwa Shuwekh             |                  |
| <b>D</b> | 28.1.21- Length and height L2.pdf       | Yesterday at 5:50 A   | Hawwa Shuwekh             |                  |
|          | 29.1.21- Mass and Capacity revisit .pdf | Yesterday at 5:50 A   | Hawwa Shuwekh             |                  |
|          |                                         |                       |                           |                  |

You will see all learning materials linked to lessons that have been taught, uploaded in a chronological order.

## Click and open each pdf to access.

### How to post work on MS Teams

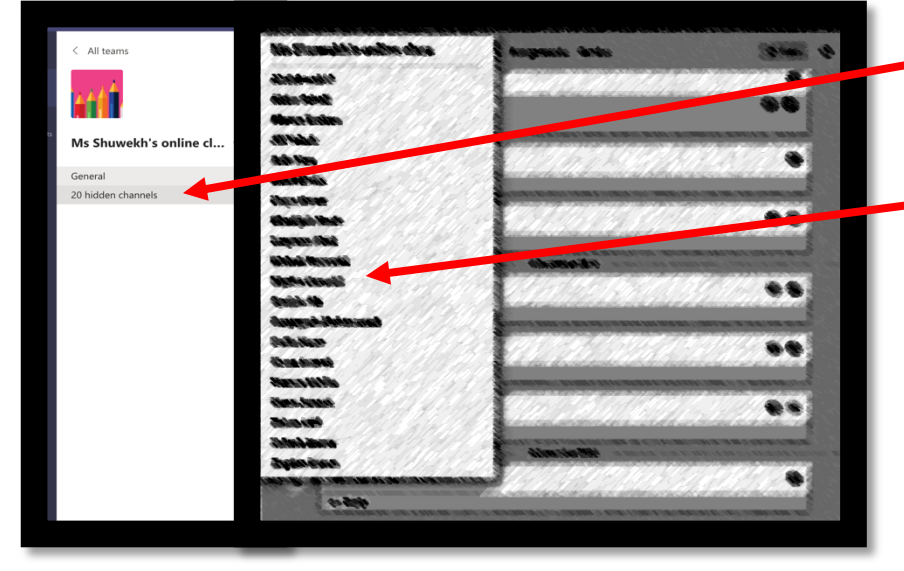

Click on the hidden channels tab and a side panel will open to the right. From here **select your <u>ch</u>ild's name**.

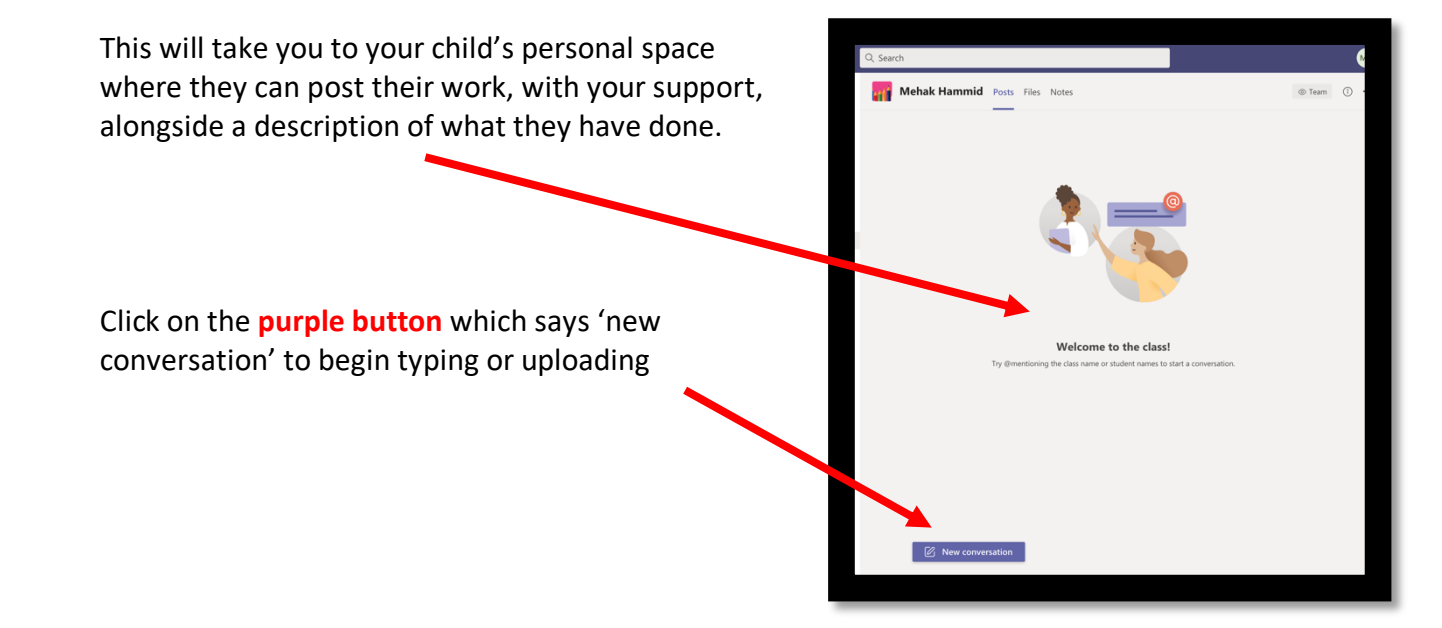

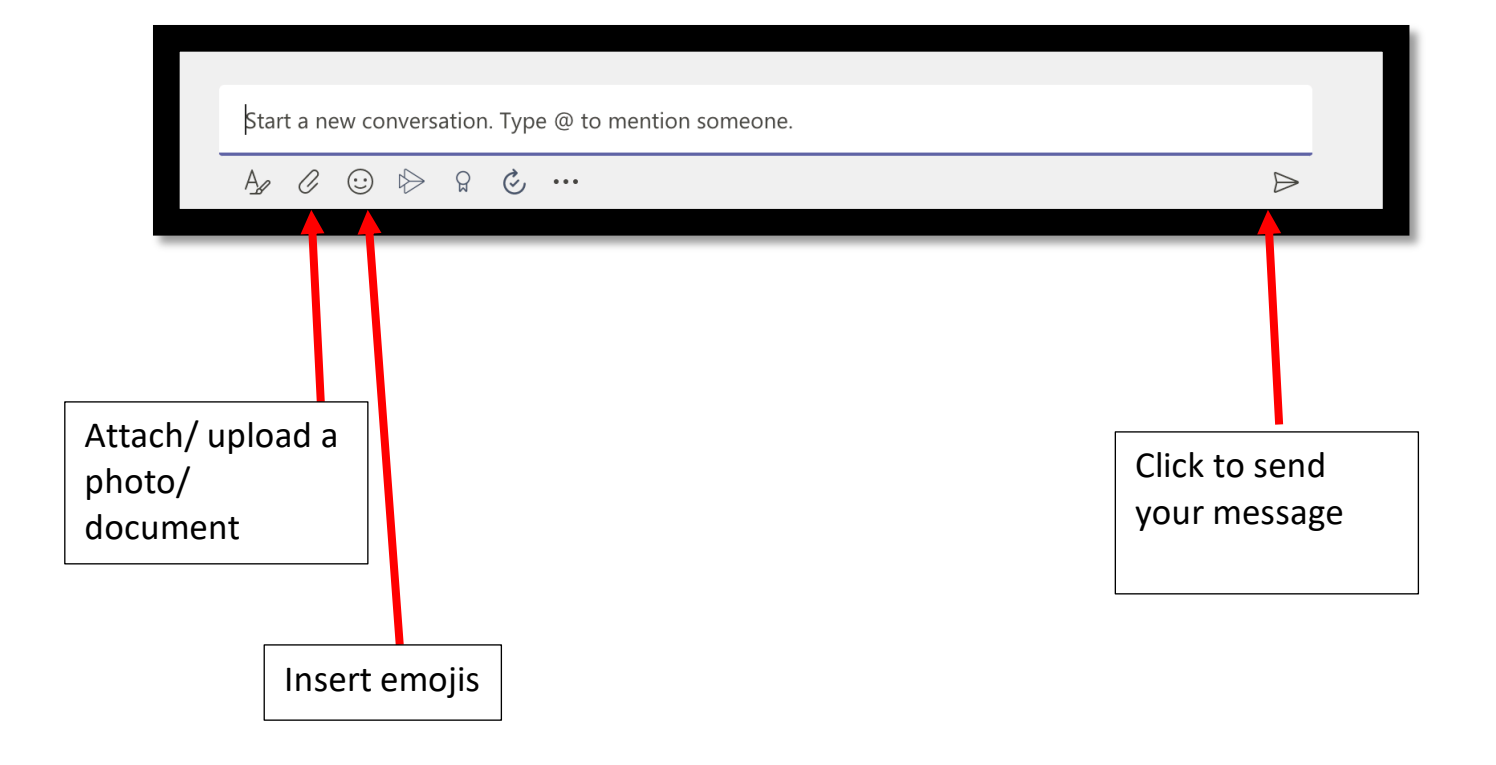